# Seek-one

## **GUIDE RAPIDE**

# **Seek-One Mobile**

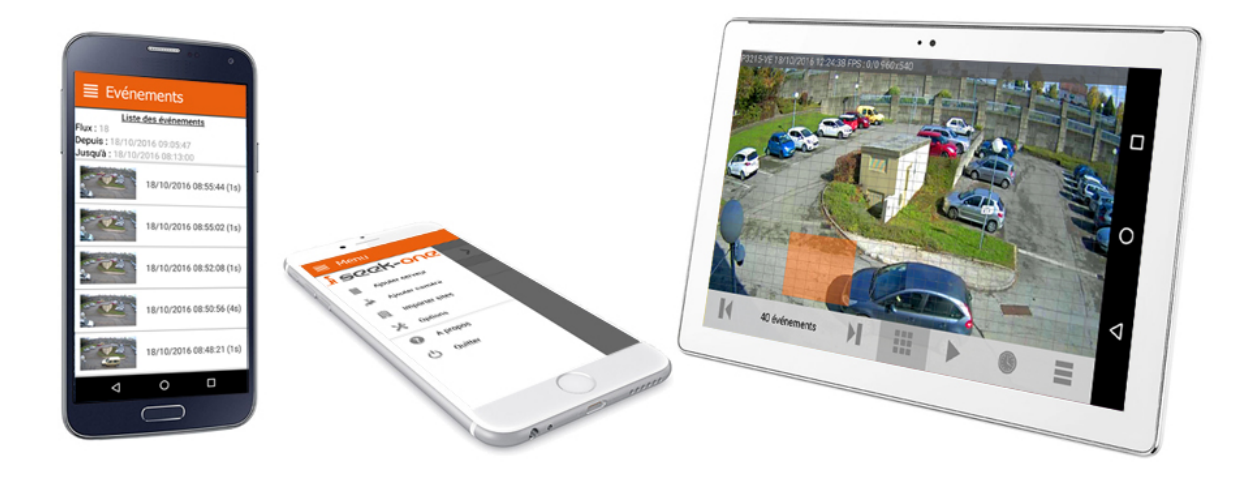

## SOMMAIRE

1) INTRODUCTION

- 2) TÉLÉCHARGEMENT ET INSTALLATION
- 3) MENU PRINCIPAL
- 4) ENREGISTRER UN SERVEUR SEEK-ONE
- 5) ECRAN D'ACCUEIL
- 6) AFFICHAGE DES CAMERAS
- 7) MENUS
- 8) OPTIONS

#### 1) INTRODUCTION

Ce guide vous explique comment installer et utiliser l'application pour smartphones et tablettes Seek-One Mobile.

**Pré-requis :** Pour pouvoir utiliser Seek-One Mobile vous devez être en possession d'un serveur de vidéo surveillance fonctionnant avec le logiciel Seek-One Server.

La solution logicielle SEEK-ONE fonctionne sur les sytèmes d'exploitations Windows 7, Windows 8, Windows 8.1, Windows 10 Windows Server, Linux Debian, Apple MAC OS, IOS et Android.

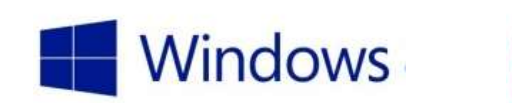

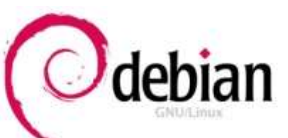

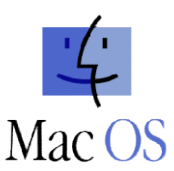

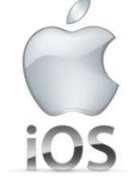

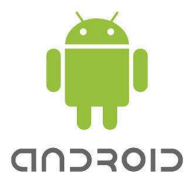

#### 2) <u>TÉLÉCHARGEMENT ET INSTALLATION</u>

Installez l'application Seek-One Mobile en la téléchargeant depuis AppStore sur iPhone/iPad ou Playstore sur Android.

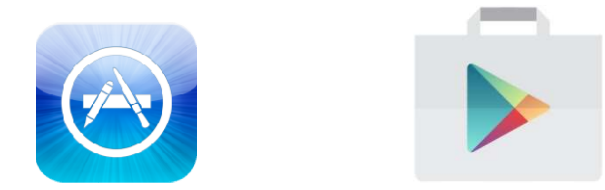

#### 3) MENU PRINCIPAL

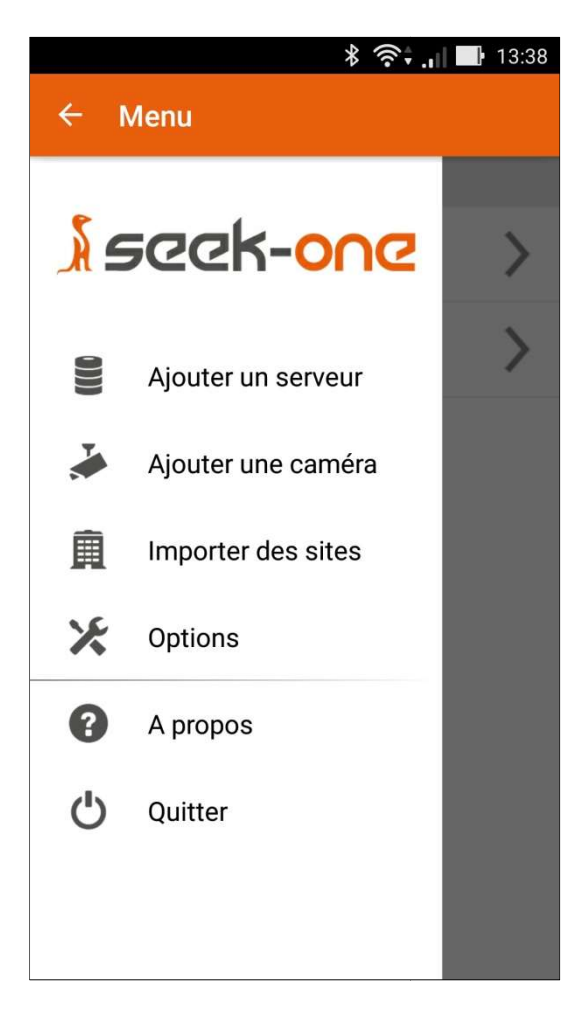

Le menu principal est accessible en appuyant sur les trois barres horizontales situées en haut à gauche ou en glissant le doigt depuis le bord gauche de l'écran.

**Ajouter un serveur :** Enregistrer un nouveau serveur Seek-One dans votre application.

**Ajouter une caméra :** Paramétrer une caméra autonome pour une visualisation en direct.

**Importer des sites :** Enregistre une liste de serveurs Seek-One depuis un compte web client.

**Options :** Accès aux options de l'application.

A propos : Crédits.

Quitter : Ferme l'application.

#### 4) ENREGISTRER UN SERVEUR SEEK-ONE

Appuyez sur « Ajouter un serveur » depuis le menu principal et remplissez le formulaire suivant. Cliquez sur validez ✓ en haut à droite.

| ÷ | Création d'un serveur                                       | ~ | Nom : Do                                      |
|---|-------------------------------------------------------------|---|-----------------------------------------------|
|   | Nom                                                         |   | Adresse<br>Internet.                          |
|   | Adresse IP                                                  |   | Port : Po<br>Adresse                          |
|   | Port 25000                                                  |   | un accès<br>Wifi au b                         |
|   | Adresse IP alternative                                      |   | Port alte<br>Identifia                        |
|   | Port alternatif<br>25000<br>Identifiant                     |   | Mot de p<br>Activer r<br>en cas de<br>(paramé |
|   | Mot de passe                                                |   |                                               |
|   | Activer notifications<br>Compatible à partir du serveur 2.0 |   |                                               |

Nom : Donnez un nom à votre serveur

Adresse IP : Adresse IP WAN pour un accès depuis nternet.

**Port :** Port d'accès au serveur, par défaut 25000.

Adresse IP alternative : Adresse IP optionnelle pour un accès depuis le réseau du serveur Seek-One (en Wifi au bureau par exemple)

Port alternatif : Optionnel.

Identifiant : Login du compte utilisateur

Mot de passe : Mot de passe du compte utilisateur.

Activer notification : Recevoir des notifications Push en cas de mouvement devant les caméras (paramétrable sur le serveur Seek-One)

#### 5) ECRAN D'ACCUEIL

L'écran d'accueil est la première fenêtre qui s'affiche à l'ouverture de l'application. Vous avez accès à vos différents serveurs Seek-One et caméras autonomes depuis cette liste.

Appuyez sur un nom pour accéder directement aux images en direct ou sur une flèche pour afficher la liste des caméras d'un serveur.

|           | <b>≹ 奈≑.</b> ∥ <b>■</b> 13:40 |
|-----------|-------------------------------|
| ≡ Accueil |                               |
| Serveurs  |                               |
| Bureau    | >                             |
| Maison    | >                             |
| Caméras   |                               |
| Entrée    |                               |
|           |                               |
|           |                               |
|           |                               |
|           |                               |
|           |                               |
|           |                               |

|            | ¥ 🛜 📕 13:40        |
|------------|--------------------|
| ← Liste de | s caméras          |
| Bureau     |                    |
|            | P3215-VE           |
|            | M1065-L            |
|            | P1428-E            |
|            | M3105-L            |
|            | Q6034-E            |
|            | DS-2CD4A25FWD-IZHS |
|            |                    |

#### 6) AFFICHAGE DES CAMERAS

Appuyez sur un nom de serveur pour afficher ses caméras en direct. L'affichage peut se faire en mode portrait avec 3 caméras ou en mode paysage avec 4 caméras.

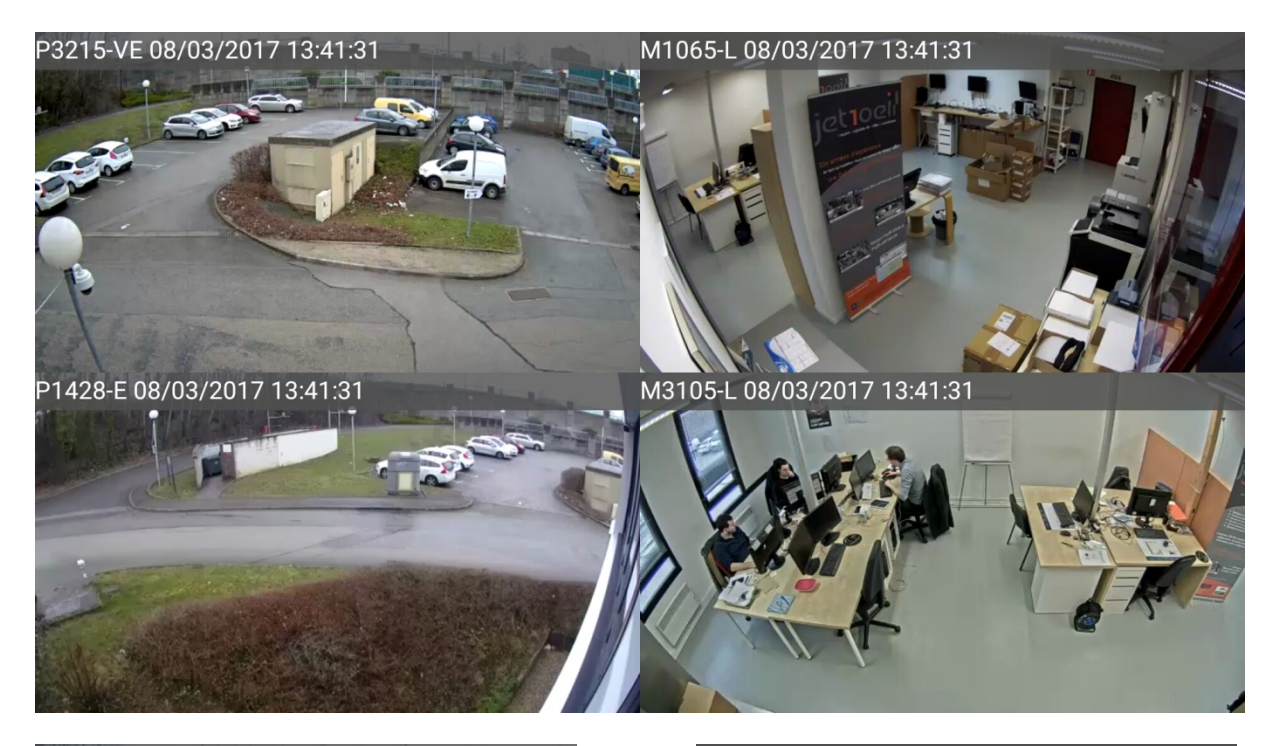

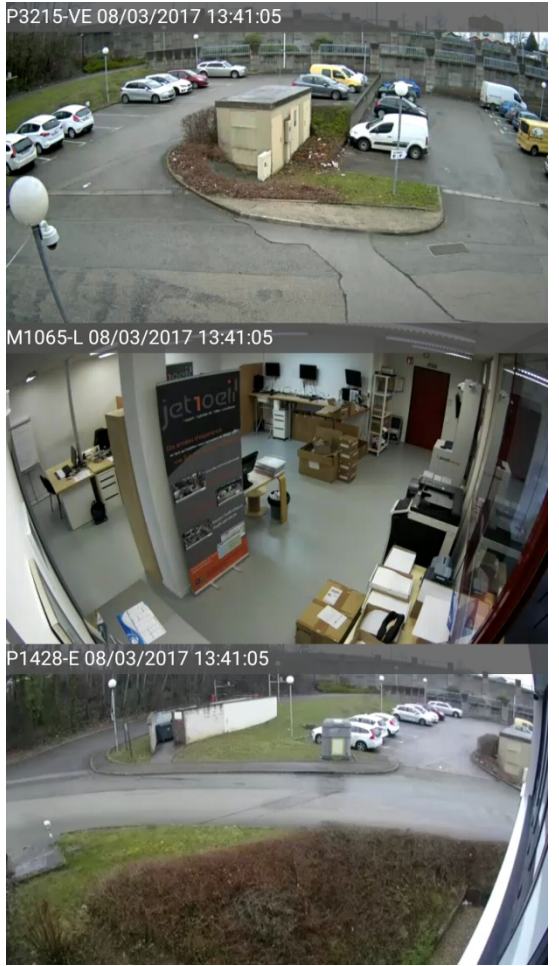

### Intéractions avec l'écran

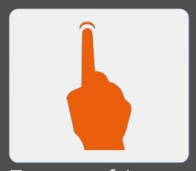

Tapez une fois pour afficher le menu

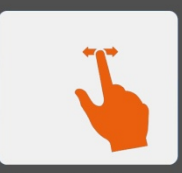

Glissez à droite ou à gauche pour faire défiler les caméras

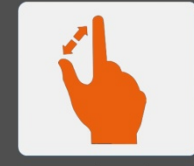

Ecarter deux doigts pour zoomer

Tapez deux fois pour mettre en plein écran ou pour revenir à la mosaïque

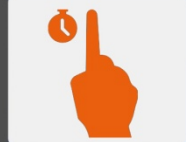

Appui long pour activer le joystick virtuel (en mode PTZ)

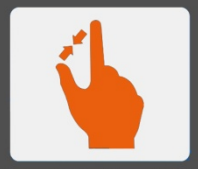

Rapprocher deux doigts pour dézoomer

Copyright JET1OEIL 2017

#### 7) <u>MENUS</u>

Vous pouvez interagir avec les caméras à l'aide de 4 menus accessibles en faisant un appui simple sur une des caméras. Pour changer de menu appuyez sur le bouton à droite.

#### MENU 1 : LECTURE VIDEO

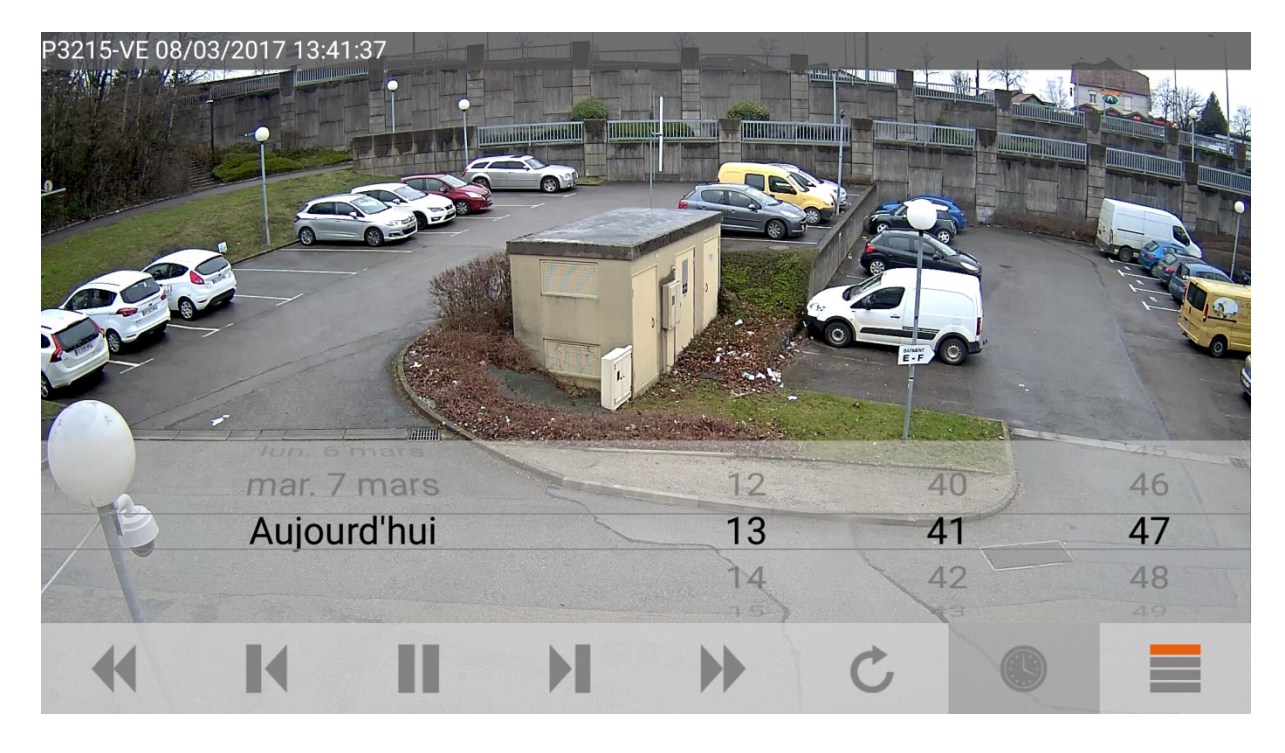

|   | Accéléré arrière (plusieurs appuis augmentent la vitesse) |
|---|-----------------------------------------------------------|
| K | Image précédente                                          |
| Ш | Play / Pause                                              |
| H | Image suivante                                            |
| • | Accéléré avant (plusieurs appuis augmentent la vitesse)   |
| C | Retour au direct                                          |
|   | Calendrier                                                |
|   | Menu 1, accès au menu 2                                   |

#### MENU 2 : RECHERCHE PAR ZONE

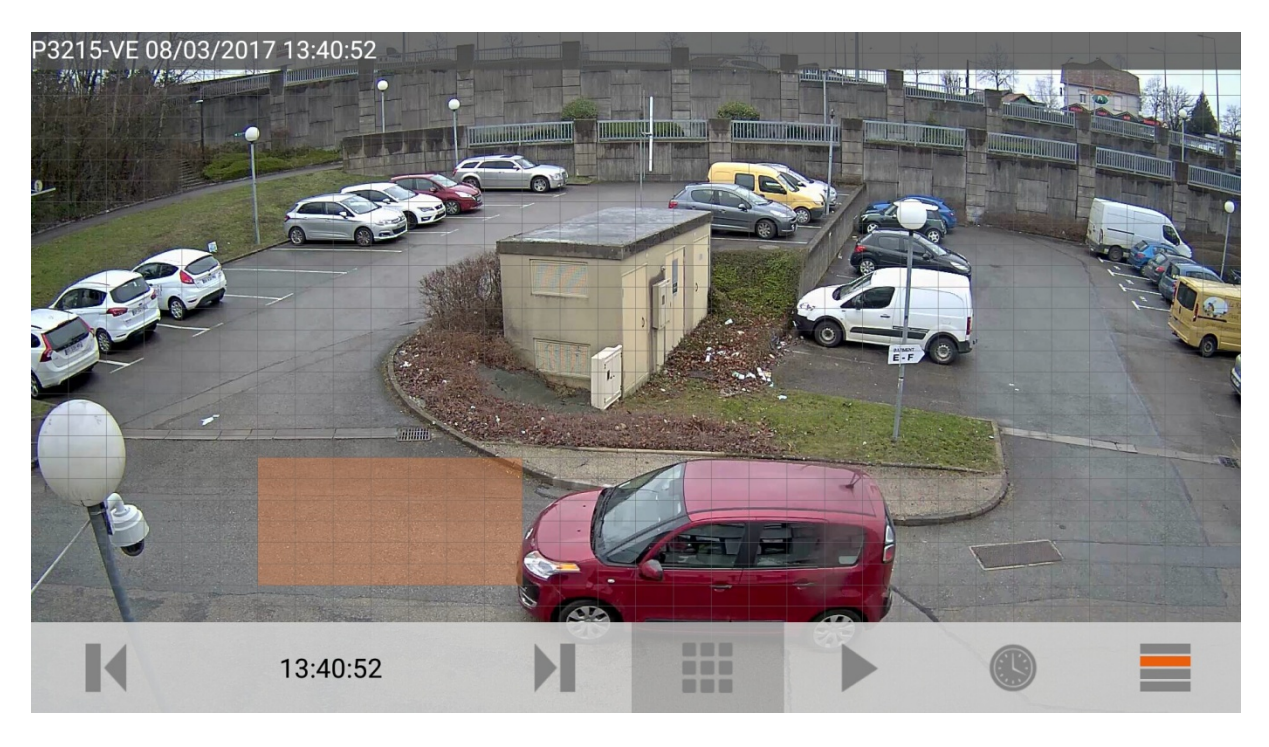

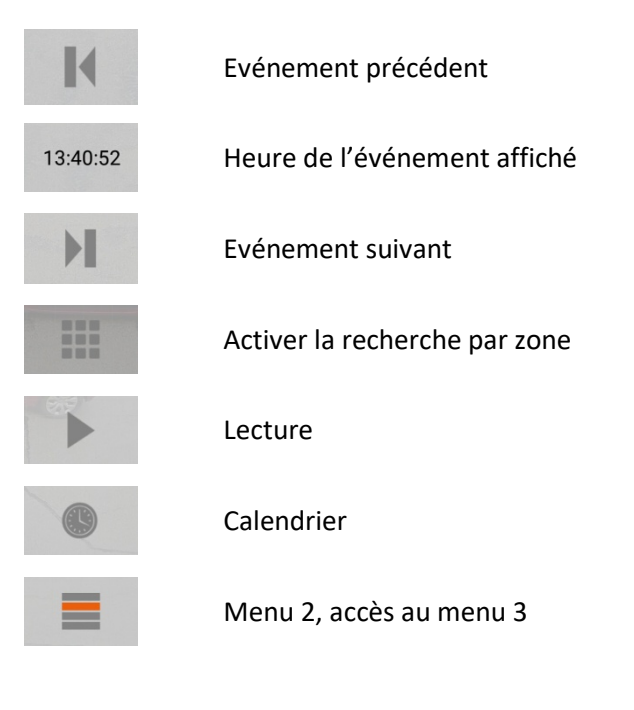

En appuyant sur l'heure de l'événement affiché, vous faites apparaitre la liste de tous les mouvements de la recherche par zone.

| ← Evénements     |                  |  |
|------------------|------------------|--|
| mercredi 08 mars |                  |  |
|                  | 13:40:52<br>(1s) |  |
|                  | 13:40:38<br>(0s) |  |
|                  | 13:40:10<br>(1s) |  |
|                  | 13:38:08<br>(0s) |  |
|                  | 13:37:44<br>(1s) |  |
|                  | 13:36:59<br>(2s) |  |
|                  | 13:36:34         |  |

#### MENU 3 : QUALITE VIDEO, SON ET RECHERCHE DICHOTOMIQUE

La recherche dichotomique est un mode de recherche d'événements visuels. En fonction de ce que vous constatez à l'image, appuyez sur les boutons avant ou après et l'application se charge de vous afficher des images dont l'heure se rapproche jusqu'à l'événement recherché.

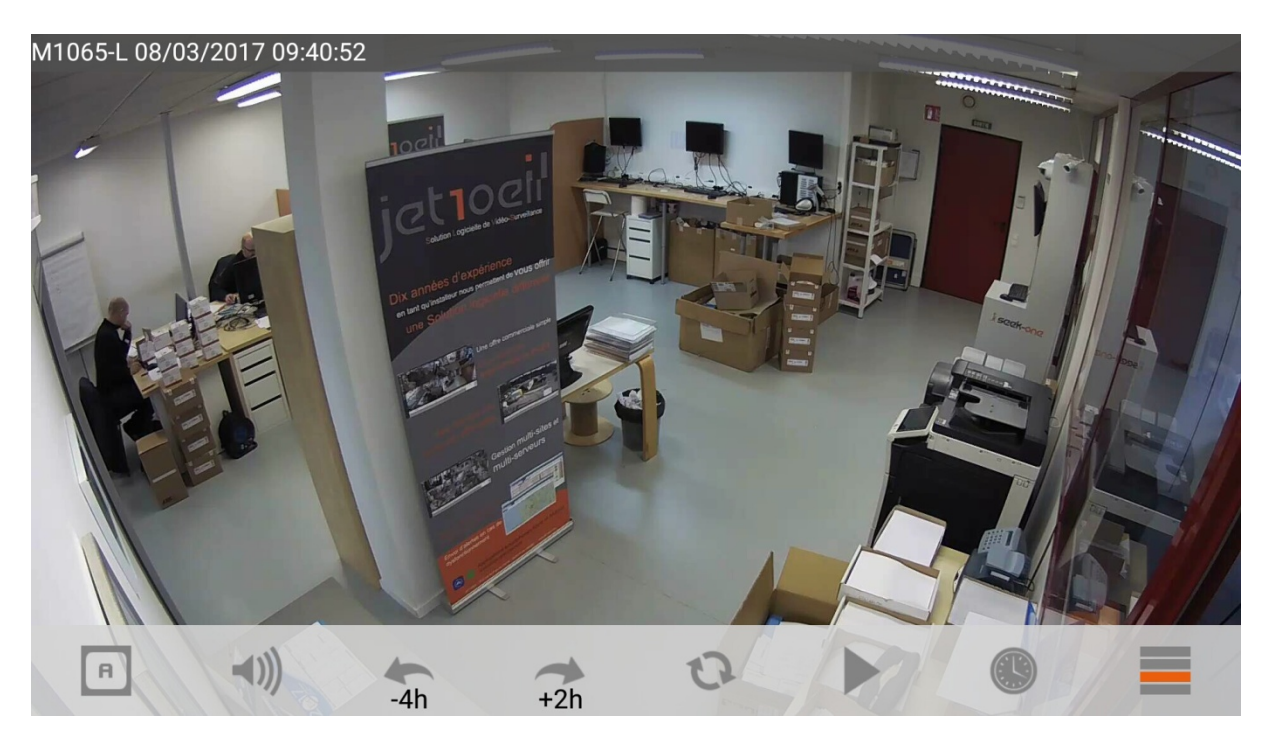

| R    | Choix de la qualité vidéo : automatique, basse ou haute                           |
|------|-----------------------------------------------------------------------------------|
| -()) | Activer ou désactiver le son (non utilisable en mosaïque et uniquement en direct) |
| -4h  | Recherche dichotomique : bouton avant                                             |
| +2h  | Recherche dichotomique : bouton après                                             |
| 0    | Recherche dichotomique : remise à zéro                                            |
|      | Lecture                                                                           |
| 0    | Calendrier                                                                        |
|      | Menu 3, accès au menu 4                                                           |
|      |                                                                                   |

#### MENU 4 : CONTROLES PTZ

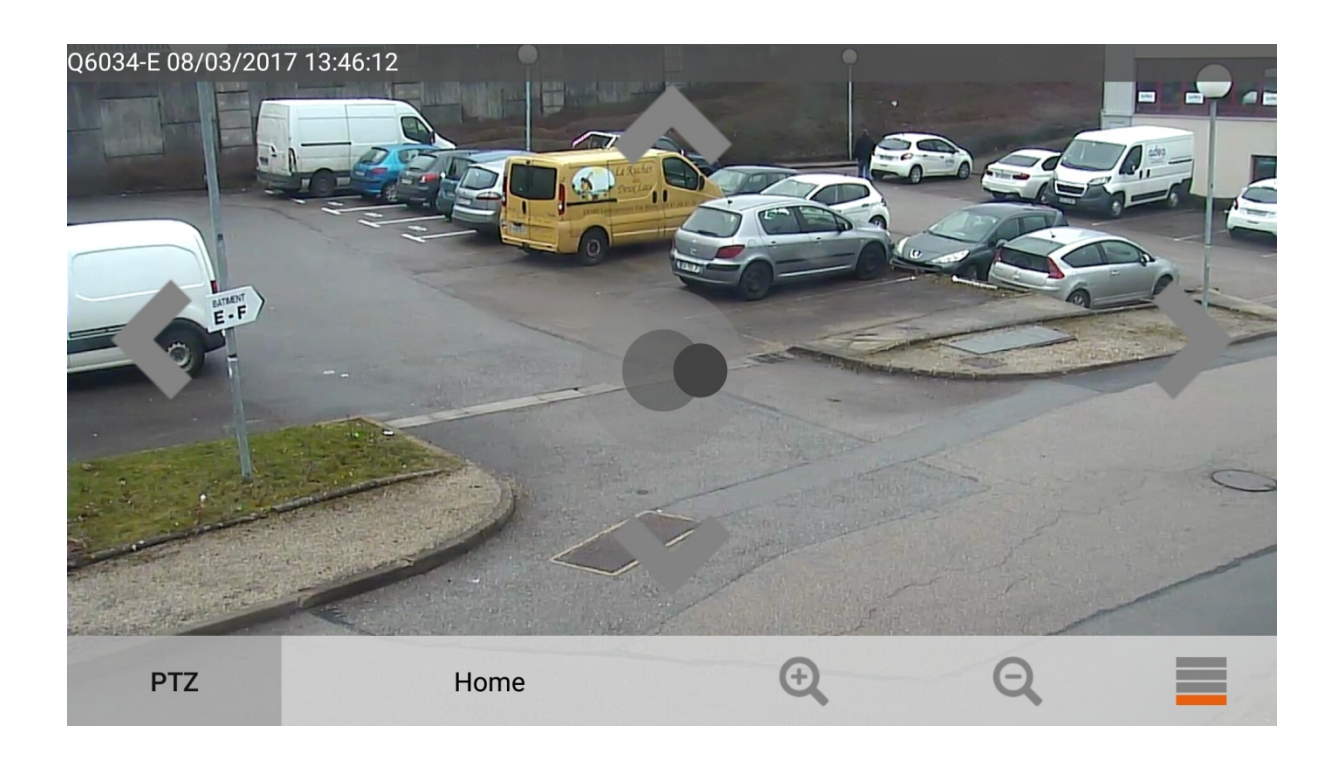

| PTZ          | Activer ou désactiver le mode PTZ (non utilisable en mosaïque et uniquement en direct) |
|--------------|----------------------------------------------------------------------------------------|
| Home         | Sélection d'un preset                                                                  |
| <del>Q</del> | Zoom +                                                                                 |
| Q            | Zoom -                                                                                 |
|              | Menu 4, accès au menu 1                                                                |

Pour activer le joystick virtuel, laissez votre doigt appuyé sur l'écran et déplacez-le dans la direction voulue.

Un appui sur l'image centre la position de la caméra à l'endroit sélectionné.

#### 8) OPTIONS

| * ?** .⊫ <b>■</b>                                                                                                    | 13:48 |  |
|----------------------------------------------------------------------------------------------------|-------|--|
| ← Options                                                                                                    |       |  |
| Général                                                                                                    |       |  |
| Qualité de l'image : 86%<br>Diminuer la qualité de l'image permet d'augmenter la<br>fréquence d'image (serveurs uniquement) |       |  |
| Mot de passe<br>Sécurise l'ouverture de l'application                                                                       |       |  |
| Avancé                                                                                                    |       |  |
| Afficher image par seconde                                                                                                  |       |  |
| Afficher la résolution                                                                                                    |       |  |
| Timeout<br>Nombre de secondes avant de passer à la<br>connexion alternative                                                 |       |  |

Qualité de l'image : pour les flux vidéo MJPEG uniquement.

Mot de passe : protection de l'application à l'ouverture.

Afficher image par seconde : fréquence des images affichée dans la barre de titre des caméras.

Afficher la résolution : résolution affichée dans la barre de titre des caméras.

**Timeout :** Délai de basculement entre la connexion principale et la connexion alternative.